1、打开手机支付宝 app,点击【扫一扫】(图一)

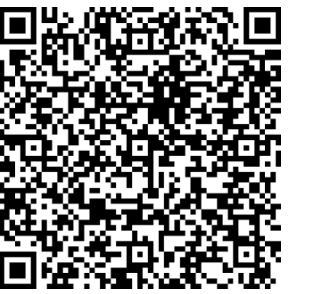

(图一)

2、扫描二维码,出现苏州大学一研究生报名考试一2018年博士研究生入学考试报名缴费,点击【缴费】(图二)

3、输入考生的身份号(填写考生本人身份证号),手机号码(填写考生本人手机号),姓名(填写考生姓名),学号(填 写网上报名号)点击【提交】

4、缴费成功。

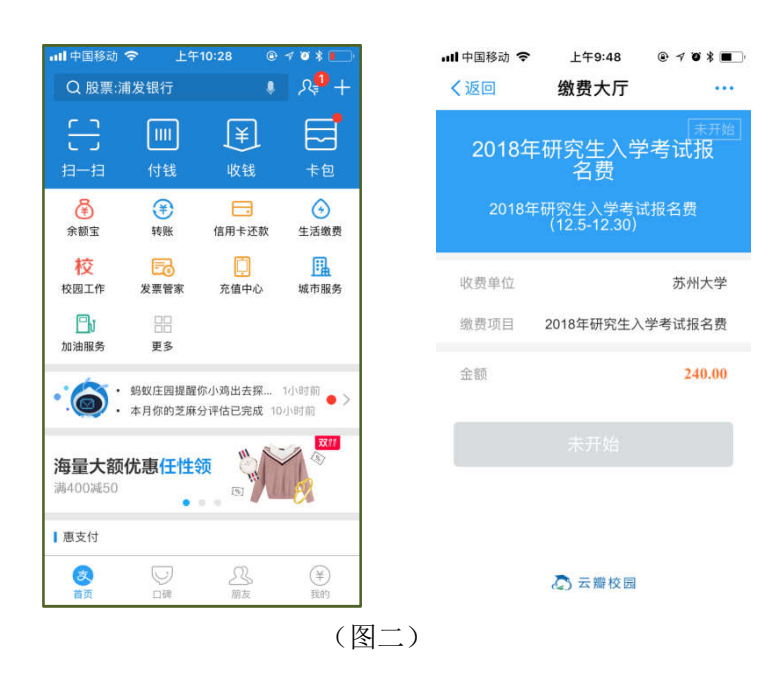